# **Basic ProView Software Tutorial**

Written by Sepehr Jafari Naimi (BIHE)

### Introduction

This tutorial will teach you how to write, compile, and trace a simple program in ProView. For more information, you can see ProView's help.

# **Opening ProView**

1. Open the ProView from the start menu.

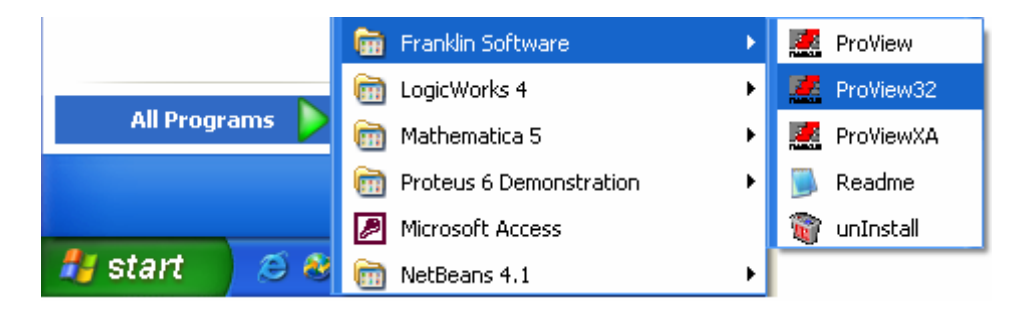

#### Creating a new File

2. Select *New* from the *File* menu.

| 🖉 PV 32                      |                                                                                                    |
|------------------------------|----------------------------------------------------------------------------------------------------|
| File Edit Search             | Project Tool View Debug Options Window Help                                                                     |
| New Ctrl+N<br>Open Ctrl+O    |                                                                                                    |
| Close Ctrl+F4<br>Save Ctrl+S |                                                                                                    |
| Save all<br>Save as          |                                                                                                    |
| Print Ctrl+P<br>Print Setup  |                                                                                                    |
| Exit Alt+F4                  |                                                                                                    |
|                              |                                                                                                    |
|                              |                                                                                                    |
|                              |                                                                                                    |
|                              |                                                                                                    |
|                              |                                                                                                    |
|                              |                                                                                                    |
| Create a new docume          | ent de la constance de la constance de la constance de la constance de la constance de la constance de la const |

3. If you want to write your code in Assembly you should select *Assembler files*, and if you want to write you code in C, you should choose *C Files*. As we want to write the first program in assembly, choose *Assembler files*.

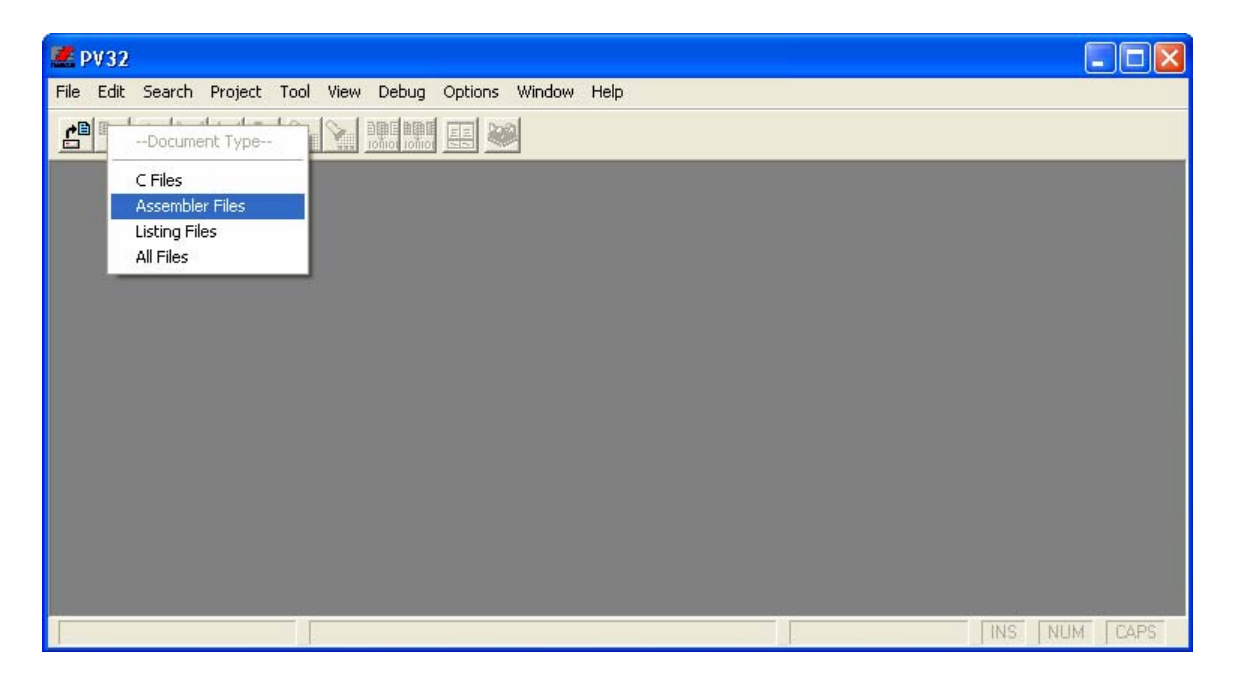

#### Writing the source code

4. Write the following code. (It is copied from *The 8051 Microcontroller and Embedded Systems* written by *Mazidis*.)

```
ORG OH ;start (origin) at location O
MOV R5,#25H ;load 25H into R5
MOV A. #0 :load 34H into P7
        MOV A, #0
                        ;load 34H into R7
        MOV A, R5
                        ;load 0 into A
                         ; now A = A + R5
        ADD A, R7
                         ;add contents of R7 to A
                        ; now A = A + R7
        ADD A, #12H
                        ;add to A value 12H
                        ;now A = A + 12H
HERE:
        SJMP HERE
                        ;stay in this loop
                          ;end of asm source file
        END
```

### Saving

5. Press *Ctrl* + *S* or choose *Save* from the *File* menu.

| 🗶 PV32                                                                         |                                                                |
|--------------------------------------------------------------------------------|----------------------------------------------------------------|
| File Edit Search Project Tool View                                             | Debug Options Window Help                                      |
| New Ctrl+N<br>Open Ctrl+O<br>Close Ctrl+F4                                     |                                                                |
| Save Ctrl+S ntitled4 asm                                                       |                                                                |
| Save all<br>Save as ORG OH<br>MOV R5.#25H                                      | start (origin) at location 0<br>:load 25H into R5              |
| Print         Ctrl+P         MOV A, #0           Print Setup         MOV A, R5 | ;load 34H into R7<br>;load 0 into A                            |
| Exit Alt+F4 ADD A, R7                                                          | ;now A = A + RS<br>;add contents of R7 to A<br>;now A = A + R7 |
| ADD A, #12H                                                                    | ;add to A value 12H<br>;now A = A + 12H                        |
| HERE: SJMP HERE<br>END                                                         | ;stay in this loop<br>;end of asm source file                  |
|                                                                                |                                                                |
| Save this source file                                                          |                                                                |

6. Name your file. Then press *Save*.

| Save As       |                                     |   |     | ? 🔀    |
|---------------|-------------------------------------|---|-----|--------|
| Save in: 🔀    | temp                                | • | ← 🗈 | 💣 🎟 -  |
|               |                                     |   |     |        |
|               |                                     |   |     |        |
|               |                                     |   |     |        |
|               |                                     |   |     |        |
|               |                                     |   |     |        |
| File name:    | prog2_1                             |   |     | Save   |
| Save as type: | Assembler Files (*,asm;*,a51;*,inc) |   | •   | Cancel |

# Compiling

7. Press *F9* or select *Make* from the *Project* menu.

### **Tracing and Debugging**

8. Press *Ctrl* + *D* or select *Start* from *Debug*.

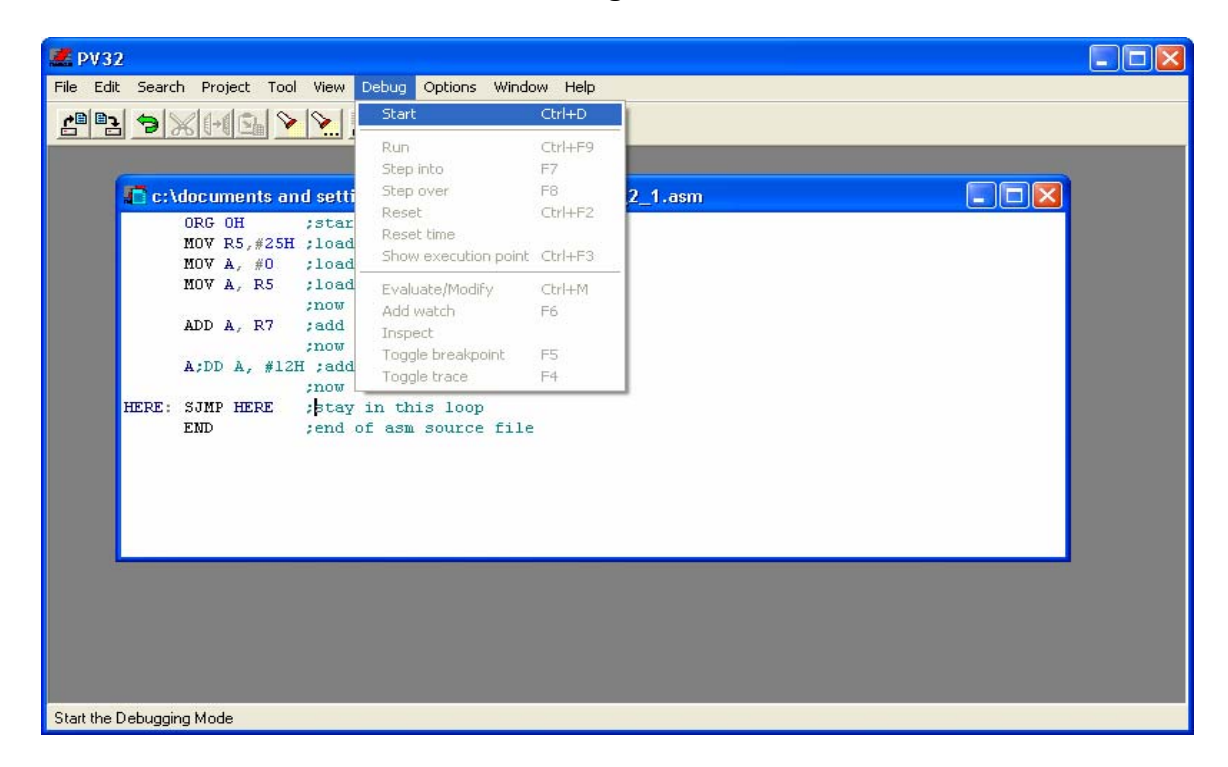

9. As it is the first time you debug the file, the following dialog appears. Press Ok.

| Debug Options:                                              |                  |
|-------------------------------------------------------------|------------------|
| Tool:<br>• Virtual Machine (Simulator)                      | <u>O</u> k       |
| C <u>R</u> eal Machine (Emulator)                           | <u>C</u> ancel   |
| C Other Tool                                                | <u>H</u> elp     |
| 80C52   Kicrocontroller:  Frequency:  Crystal (MHz)  11.059 | Advanced Options |
| ,                                                           | Port Settings    |

10. Some new windows will be opened:

| 🧟 PV32                                                                                                    |                                                                                                    |  |  |  |
|----------------------------------------------------------------------------------------------------|----------------------------------------------------------------------------------------------------|--|--|--|
| File Edit Search Project Tool View Debug Options Window Help                                                                                                    |                                                                                                    |  |  |  |
| ピュッメ++Gi × 注意: Ei ゅる 🖬 O ,ゑ,ゑ 男 P                                                                                                    | <b>≥</b> J                                                                                                    |  |  |  |
| C:\\prog2_1.asm ORG OH ;start (origin) at location 0 MOV R5,#25H ;load 25H into R5 MOV A, #0 ;load 34H into R7 MOV A, R5 ;load 0 into A ;now A = A + R5 ADD A, R7 ;add contents of R7 to A ;now A = A + R7 ADD A, #12H ;add to A value 12H | Main Registers (prog2_1)         Image: CPU         Bank         Data         Hardware           PC         00002         RB         00         @R0         00         P0         FF           ACC         00         R0         00         @R1         00         P1         FF           PSW         00         R1         00         @DPTR FF         P2         FF           SP         07         R2         00         X@R0         FF         P3         FF           DPTRJ0000         R3         00         X@R1         FF         TCON         00 |  |  |  |
| Z Code (prog2_1)                                                                                                    | B         JO0         H4         JO0         SPX         XX         THLU         JO000           C         0         R5         25         XAREA         XX         THLU         JO000           EA         0         R6         00         Task         XX         THL2         JO000                                                                                                    |  |  |  |
| Address     Symbol     Code     Mnemonic       ##_2     MOV R5,#25H ;load 25H into R5     Image: Code     Image: Code       0000:     7D25     MOV R5,#25       ##_3     MOV A, #0 ;load 34H into R7       00002:     7400     MOV A,#00   |                                                                                                    |  |  |  |
| Message  Running L51 on C:\Documents and Settings\Sepehr\Desktop\temp\prog2 1.asm                                                                                                    |                                                                                                    |  |  |  |
| T: 0:0:0 ms.1 26:85 ns                                                                                                    | 3:7 INS NUM CAPS                                                                                                    |  |  |  |

• Main Registers: This window shows the contents of all of the registers, at the current time.

| 📕 Code  | e (prog2_1) |                   |            |   |
|---------|-------------|-------------------|------------|---|
| Address | Symbol      | Code              | Mnemonic   |   |
| ##_2    | MOV R5,#2   | 5H ;load 25H into | R5 2       | ~ |
| 0000:   | 5           | 7D25 4            | MOV R5,#25 |   |
| ##_3    | MOV A, #0   | load 34H into R7  |            |   |
| 0002:   |             | 7400              | MOV A,#00  |   |
| ## 4    | MOV A, R5   | ;load 0 into A 👘  |            | ~ |
|         |             |                   |            |   |

- **Code:** This window shows the contents of the flash memory. In the window:
  - 1) The blue line shows the instruction which will be executed in the next cycle.
  - 2) The violet texts represent your source code.
  - 3) The Mnemonic column represents the assembly equivalent instruction of your code. When your code is in assembly the mnemonic is the same as your code. But, when your code is in C language, it is not.
  - 4) The code column shows the machine equivalent of the instruction.
  - 5) The address column shows where the instruction is located.

11. Press *F7* or select *step into* from *Debug* menu. It executes the blue instruction and updates the values of registers in *Main Registers* window. Press *F7* a few times and see the changes of registers.

| 🖉 PV32                                                                                                    |                        |                                    |  |  |
|----------------------------------------------------------------------------------------------------|------------------------|------------------------------------|--|--|
| File Edit Search Project Tool View Debug Optic                                                                                                    | ns Window Help         |                                    |  |  |
|                                                                                                    | Ctrl+D                 |                                    |  |  |
|                                                                                                    | Ctl+F9                 |                                    |  |  |
| C:\\prog2_1.asm Step into                                                                                                    | F7                     |                                    |  |  |
| ORG OH ;star Step over                                                                                                    | F8                     | 👗 💒 Main Registers (prog2_1) 🛛 🗖 🔀 |  |  |
| <ul> <li>MOV R5,#25H ;load</li> <li>Reset</li> </ul>                                                                                                    | Ctrl+F2                | CPU Bank Data Hardware             |  |  |
| MOV A, #0 ;load Reset time                                                                                                    | ition point Ctrl+E3    | PC 0002 RB 00 @R0 00 P0 FF         |  |  |
| * NUV A, RS ;10ac Show exect                                                                                                    |                        | ACC 100 HU 00 @H1 00 P1 FF         |  |  |
| ADD A, R7 ;add Evaluate/M                                                                                                    | odify Ctrl+M           |                                    |  |  |
| now Add watch                                                                                                    | F6                     | DPTB0000 B3 00 X@B1 FF TCON 00     |  |  |
| * ADD A, #12H ;add Toggle brea                                                                                                    | knoint ES              |                                    |  |  |
| Code (preg 2, 1) Toggle trac                                                                                                    | e F4                   | C 0 R5 25 XAREA X THL10000         |  |  |
|                                                                                                    |                        | EA 0 R6 00 Task XX THL20000        |  |  |
| Address Sympol Code Mine                                                                                                    | emonic                 | IE 00 R7 00 TaskP XX PCON 00       |  |  |
| ##_2 MOV R5,#25H ;load 25H into R5                                                                                                    | W DE #2E               |                                    |  |  |
| ## 3 MOV A, #0 ;load 34H into R7                                                                                                    | 74 HJ,#23              |                                    |  |  |
| 0002: 7400 MC                                                                                                    | )V A,#00               |                                    |  |  |
| ## 4 MOV A, R5 ;load 0 into A                                                                                                    |                        |                                    |  |  |
|                                                                                                    |                        |                                    |  |  |
|                                                                                                    |                        |                                    |  |  |
| and the second second se |                        |                                    |  |  |
| 🚺 Message                                                                                                    |                        |                                    |  |  |
| Running L51 on C:\Documents and Settings\Se                                                                                                    | pehr\Desktop\temp\prog | rog2_1.asm                         |  |  |
|                                                                                                    |                        |                                    |  |  |
| Execute the current statement stepping into function calls                                                                                                    |                        |                                    |  |  |

12. Press *Ctrl* + *D* or select *Terminate* from the *Debug* menu to terminate debugging.

| 🗶 PV32                                                   |                                                                                                    |                                                                                                    |
|----------------------------------------------------------|----------------------------------------------------------------------------------------------------|----------------------------------------------------------------------------------------------------|
| File Edit Search Project Tool View                       | Debug Options Window H                                                                                                    | elp                                                                                                    |
|                                                          | Terminate Ctrl+                                                                                                    |                                                                                                    |
| Code (nrog2_1)                                           | Run     Ctl+F       Step into     F7       Step over     F8       Reset     Ctrl+       Reset time     Show execution point       Show execution point     Ctrl+       Evaluate/Modify     Ctrl+       Add watch     F6       Inspect     Toggle breakpoint     F5       Toggle trace     F4 | 9<br>F2<br>F3<br>M<br>F2<br>F3<br>M<br>F2<br>F3<br>M<br>F2<br>F3<br>M<br>F2<br>F3<br>M<br>F2<br>F3<br>M<br>F4<br>F5<br>F3<br>F3<br>F4<br>F5<br>F5<br>F5<br>F5<br>F5<br>F5<br>F5<br>F5<br>F5<br>F5 |
| Address Symbol Code                                      | Mnemonic                                                                                                    | EA 0 R6 00 Task XX THL20000                                                                                                    |
| 000A: FF<br>000B: FF<br>000C: FF<br>000D: FF<br>000D: FF | db OFF<br>db OFF<br>db OFF<br>db OFF<br>db OFF<br>db OFF                                                                                                    |                                                                                                    |
| Message 🗗 🗆 🗙<br>Start the Debugging Mode                |                                                                                                    |                                                                                                    |

## **Creating a new Project**

When you write a big program, you would better, split your code into some files and put the relevant functions in the same files. To do so, you should make a new project and add your files to the project.

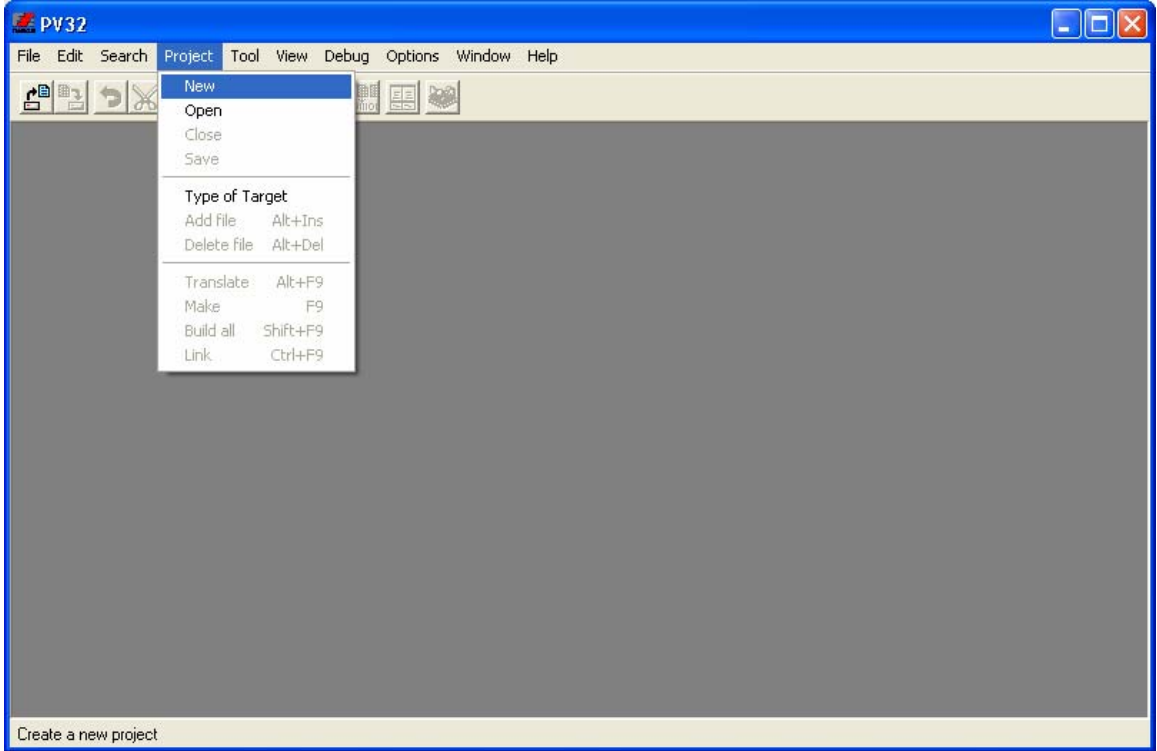

13. Select *New* from the *Project* menu.

14. If you want to change the name of the project, type another name in front of *Name*. If you want to change the path, where the project file will be stored, press the *Browse* button.

| 💹 New Pro  | ject 🛛 🔀                                       |
|------------|------------------------------------------------|
| Name:      | nts and settings\sepehr\desktop\temp\noname.pr |
| Directory: | c:\\temp\                                      |
| Type:      |                                                |
|            | C 80C51XA                                      |
| ОК         | Cancel Browse Help                             |

15. Press Ok.

| 16. Select Add j | file from the P | <i>roject</i> menu. |
|------------------|-----------------|---------------------|
|------------------|-----------------|---------------------|

| ើ PV32- tst      |                                                                                                    |  |
|------------------|----------------------------------------------------------------------------------------------------|--|
| File Edit Search | Project Tool View Debug Options Window Help                                                                                                    |  |
|                  | Project     Tool     View     Debug     Options     Window     Heip       New     Open     Image: Close     Image: Close     Image: Close     Image: Close       Save     Type of Target     Add file     Alt+Ins     Image: Close     Image: Close       Delete file     Alt+FP     Add file     Alt+FP       Make     F9     Build all     Shift+F9       Link     Ctrl+F9 |  |
| C:\Docume        | xdocuments and settings\sepehr\desktop\temp\tst.prj<br>NTS AND SETTINGS\SEPEHR\DESKTOP\TEMP\TST.PRJ {8051} code=10 external data=0 internal data=8.0                                                                                                    |  |

17. Select the ASM file which you have created in the previous steps. Then press *Open*.

| 📕 PV32- tst                                                  |  |  |  |
|--------------------------------------------------------------|--|--|--|
| File Edit Search Project Tool View Debug Options Window Help |  |  |  |
|                                                              |  |  |  |
|                                                              |  |  |  |
| Add File                                                     |  |  |  |
| Look in: 🗁 temp 🔽 🔶 🖻 💣 🖽 -                                  |  |  |  |
| prog2_1.asm                                                  |  |  |  |
|                                                              |  |  |  |
|                                                              |  |  |  |
|                                                              |  |  |  |
|                                                              |  |  |  |
| File name: prog2_1.asm Open                                  |  |  |  |
| Files of type: Source(",c,",h,",c51,",asm,",a51,",inc)       |  |  |  |
|                                                              |  |  |  |
|                                                              |  |  |  |
| Project - tst.prj                                            |  |  |  |
| TST.PRJ {8051} code=10 external data=0 internal data=8.0     |  |  |  |
|                                                              |  |  |  |
| 1:0 INS NUM CAPS                                             |  |  |  |

18. The file has been added to the project. Now open your source file by double clicking on the name of it.

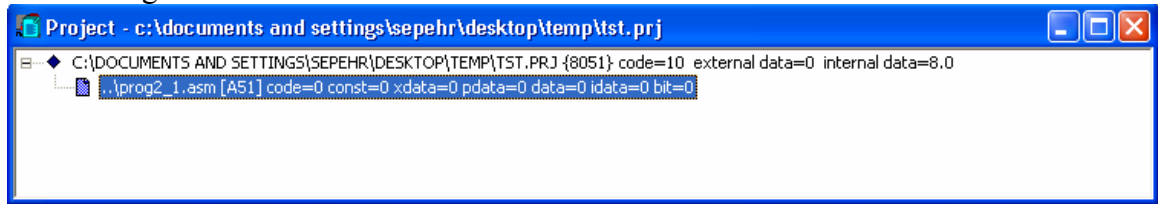

19. Debug and trace the project by pressing Ctrl + D and F7 if you like to.

#### **Making Hex File**

ProView does not normally make hex files. But you sometimes need it; For example, when we want to feed the Proteus software. To make the ProView software, provide the hex file, go through the following steps:

- 20. Select *Project* from the *Options* menu. The following window appears.
- 21. Click on *L51*.
- 22. Click on Linker.
- 23. Activate Intel Hex.
- 24. Press OK.

| Options                                                                                                    |                                                                                                    |                                                                                                    |  |
|----------------------------------------------------------------------------------------------------|----------------------------------------------------------------------------------------------------|----------------------------------------------------------------------------------------------------|--|
| Options:<br>Environment<br>Directories<br>C51<br>A51<br>Off<br>Bank switching<br>Kernel<br>Listing<br>Flash<br>Monitor | Libraries: RTX-51 Kerner<br>C C51x.LIB<br>RTX-51<br>Monitor<br>Starting addresses:<br>Code [0-FFFF[: 0000 Idata [0-<br>Xdata [0-FFFF[: 0000 Data [0- | Al Misc:<br>Ram Size: 128<br>Intel Hex 3<br>Debug Info<br>Intel Hex 3<br>FF[: 0000 Bit [0-FF[: 0000<br>FF[: 0000 Bit [0-FF[: 0000 |  |
| OK Defaults Cancel Help                                                                                                |                                                                                                    |                                                                                                    |  |